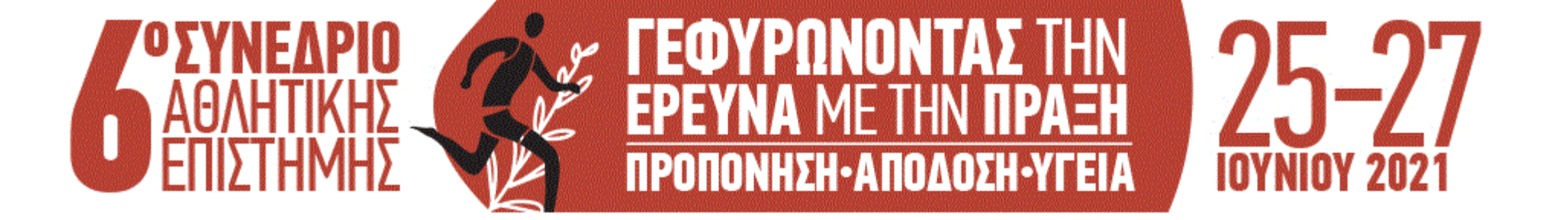

# Οδηγίες συμμετοχής στην τηλεδιάσκεψη του συνεδρίου μέσω Cisco Webex Events

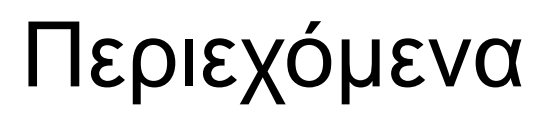

- Εγγραφή στην πλατφόρμα τηλεδιασκέψεων του συνεδρίου, σελ. 3-6
- Αποδοχή συμμετοχής στην τηλεδιάσκεψη, σελ. 7
- Σύνδεση στην τηλεδιάσκεψη, σελ. 9-16
- Συμμετοχή στην τηλεδιάσκεψη, σελ. 17-18

## Εγγραφή στην πλατφόρμα τηλεδιασκέψεων του Συνεδρίου (βήμα 1/4)

- Προσοχή! Η εγγραφή σας στην πλατφόρμα τηλεδιασκέψεων του συνεδρίου πρέπει να γίνει το αργότερο μέχρι την Τετάρτη 23/06/2021.
- Για την εγγραφή σας στην πλατφόρμα του συνεδρίου, θα πρέπει αρχικά να ενεργοποιήσετε τον σύνδεσμο: <u>https://uoa.webex.com/uoa/onstage/g.php?PRID=c90293deaf09665c1a71f885ecbb4622</u>
- Στην οθόνη που εμφανίζεται, επιλέγετε με τη σειρά: α) τις τρεις ημέρες του συνεδρίου και β)
   Register .

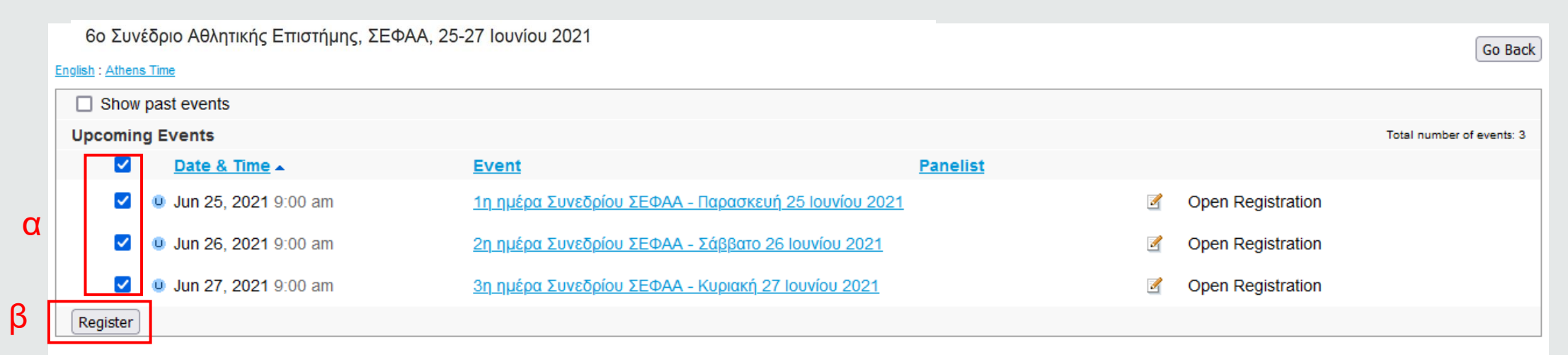

### Εγγραφή στην πλατφόρμα τηλεδιασκέψεων του Συνεδρίου (βήμα 2/4)

 Στην επόμενη οθόνη, εισάγετε: α) το όνομα, β) το επίθετο, γ) το email σας (προσοχή! πρέπει να χρησιμοποιήσετε το email που έχετε δώσει στη φόρμα εγγραφής στο συνέδριο και δ) επιβεβαιώνετε το email. Στη συνέχεια, επιλέγετε με τη σειρά: ε) Remember me on this computer (προαιρετικό) και στ) Submit.

| Register for Eve                                                                                                | ents                                                                                                    |                                                                                                    |           | English : Athens Time |
|----------------------------------------------------------------------------------------------------|----------------------------------------------------------------------------------------------------|----------------------------------------------------------------------------------------------------|-----------|-----------------------|
| You have selected to re<br>• 1η ημέρα Συνεδ<br>• 2η ημέρα Συνεδ<br>• 3η ημέρα Συνεδ<br>Please complete this for | egister for the following events:<br>φίου ΣΕΦΑΑ - Παρασκευή 25 Ιουνίου 2021 (Frid<br>φίου ΣΕΦΑΑ - Σάββατο 26 Ιουνίου 2021 (Saturd<br>φίου ΣΕΦΑΑ - Κυριακή 27 Ιουνίου 2021 (Sunda<br>rm to register for the event. An asterisk (*) indicate | day, June 25, 2021 9:00 am Athens Time)<br>day, June 26, 2021 9:00 am Athens Time)<br>y, June 27, 2021 9:00 am Athens Time)<br>es required information. |           |                       |
| Please answer the follo                                                                                         | owing questions.                                                                                                    |                                                                                                    |           |                       |
| * First name:<br>* Email address:<br>* Confirm email addre                                                      | C ONOMA<br>V email@xxxxxx<br>email@xxxxxxx                                                                                                    | * Last name:                                                                                                    | β επιθετο |                       |
|                                                                                                    | E Remember me on this computer<br>(Clear my information)                                                                                                    |                                                                                                    |           |                       |

### Εγγραφή στην πλατφόρμα τηλεδιασκέψεων του Συνεδρίου (βήμα 3/4)

 Στην επόμενη οθόνη, θα εμφανιστεί η επιβεβαίωση της εγγραφής σας, καθώς και ειδοποίηση για σχετικό ενημερωτικό email που θα λάβετε.

| egistration Confirmed                                                                                           |                                                                                                    |
|----------------------------------------------------------------------------------------------------|----------------------------------------------------------------------------------------------------|
| ou have registered for the following event(s):                                                                  | Invite a Friend                                                                                                    |
| 1η ημέρα Συνεδρίου ΣΕΦΑΑ - Παρασκευή 25 Ιουνίου 2021                                                            | To invite a friend to these events, enter your friend's en<br>address.                                                                                                    |
| Registration status: Pending<br>Event time: 9:00 am Athens Time on June 25, 2021                                |                                                                                                    |
| 2η ημέρα Συνεδρίου ΣΕΦΑΑ - Σάββατο 26 Ιουνίου 2021                                                              | Send                                                                                                    |
| Registration status: Pending<br>Event time: 9:00 am Athens Time on June 26, 2021                                |                                                                                                    |
| 3η ημέρα Συνεδρίου ΣΕΦΑΑ - Κυριακή 27 Ιουνίου 2021                                                              | Set Up Webex Events                                                                                                    |
| Registration status: Pending<br>Event time: 9:00 am Athens Time on June 27, 2021                                | To participate in fully interactive events, please click he<br>for setting up Webex Events on this computer.                                                                                                    |
| /ou will receive a confirmation email message that contains detailed information about joining the events. Done | The playback of UCF (Universal Communications Form<br>rich media files requires appropriate players. To view th<br>type of rich media files in the event, please check wheth<br>you have the players installed on your computer by goi<br>to Verify Rich Media Players |

### Εγγραφή στην πλατφόρμα τηλεδιασκέψεων του Συνεδρίου (βήμα 4/4)

 Λίγο αργότερα, θα λάβετε ένα ενημερωτικό email για την παραλαβή της αίτησής σας, για κάθε ημέρα του συνεδρίου ξεχωριστά (δηλαδή, θα λάβετε συνολικά 3 emails).

| Your registration was received for Web seminar: 1η ημέρα Συνεδρίου ΣΕΦΑΑ - Παρασκευή 25 Ιουνί<br>2021 Εισερχόμενα × |                                                                       |                              |
|----------------------------------------------------------------------------------------------------|-----------------------------------------------------------------------|------------------------------|
| <b>messenger@webex.com</b><br>προς εγώ <del>▼</del>                                                                 | cisco Webex                                                           | 4:22 μ.μ. (πριν από 0 λεπτά) |
|                                                                                                    | Thank you for your interest in the Webex event.                       |                              |
|                                                                                                    | We received your registration request for the following online event: |                              |
|                                                                                                    | 1η ημέρα Συνεδρίου ΣΕΦΑΑ - Παρασκευή 25 Ιουνίου<br>2021               |                              |
|                                                                                                    | Friday, June 25, 2021 9:00 am, Greece Summer Time (Athens, GMT+03:00) |                              |
|                                                                                                    | Host: Συνέδριο ΣΕΦΑΑ 2021 (vmanasis@uoa.gr)                           |                              |

### Ενημέρωση για την αποδοχή της συμμετοχής σας στην τηλεδιάσκεψη

 Όταν γίνει δεκτή η συμμετοχή σας στην πλατφόρμα τηλεδιασκέψεων του συνεδρίου, θα λάβετε ένα email, για κάθε ημέρα του συνεδρίου, το οποίο θα περιέχει (α) το Registration ID σας και (β) την επιλογή σύνδεσης Joint event (συνεπώς, θα λάβετε συνολικά 3 emails, τα οποία είναι σημαντικό να αποθηκεύσετε)

\*Προσοχή: Το Registration ID είναι διαφορετικό για κάθε ημέρα του συνεδρίου.

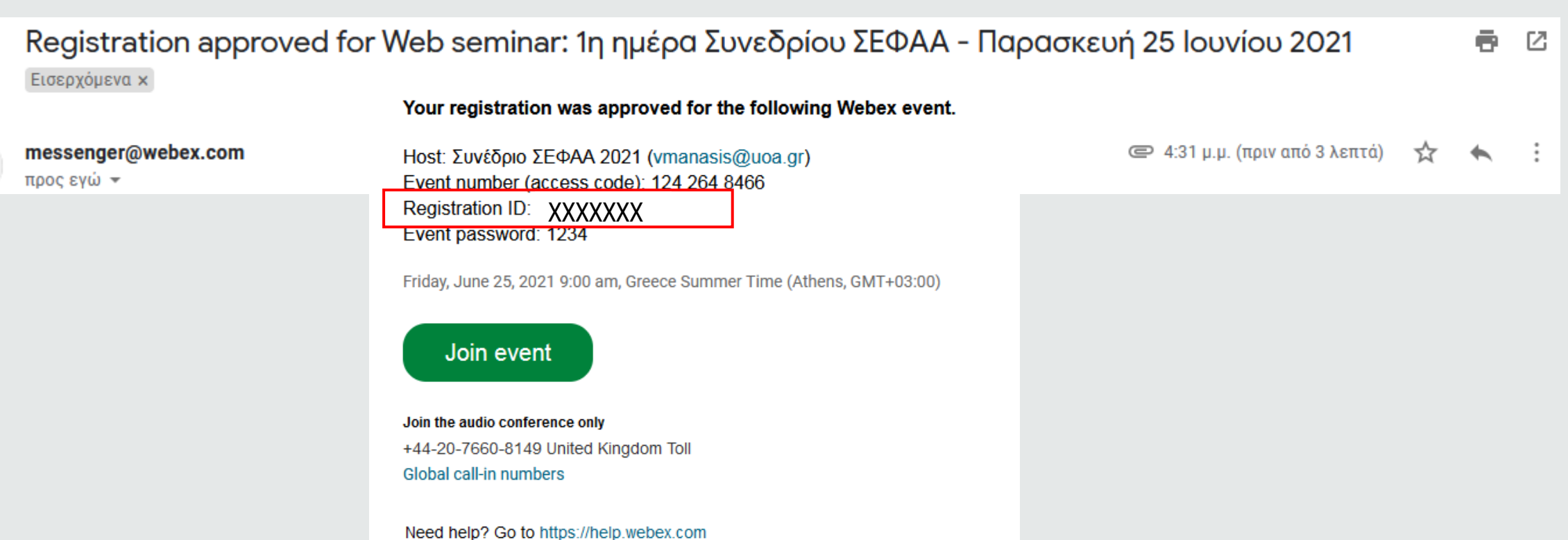

## Θα πρέπει να γνωρίζετε ότι:

 Από μία ηλεκτρονική διεύθυνση (email) μπορεί να σταλεί μόνο μία αίτηση εγγραφής. Αν προσπαθήσετε να εγγραφείτε στην πλατφόρμα του συνεδρίου για 2<sup>η</sup> φορά με το ίδιο email, θα εμφανιστεί η πιο κάτω οθόνη, γνωστοποιώντας σας ότι έχετε ήδη κάνει εγγραφή, οπότε θα πρέπει να ανατρέξετε στα emails σας, για να αναζητήσετε τις σχετικές πληροφορίες.

Registration Confirmed Thank you for registering.

Sorry, you have not successfully registered for the following events. Please click provided email addresses to contact the event host.

| Event                                                | Date          | Host's Email address | Reas | on |
|------------------------------------------------------|---------------|----------------------|------|----|
| 1η ημέρα Συνεδρίου ΣΕΦΑΑ - Παρασκευή 25 Ιουνίου 2021 | June 25, 2021 | vmanasis@uoa.gr      | 3    |    |
| 2η ημέρα Συνεδρίου ΣΕΦΑΑ - Σάββατο 26 Ιουνίου 2021   | June 26, 2021 | vmanasis@uoa.gr      | 3    |    |
| 3η ημέρα Συνεδρίου ΣΕΦΑΑ - Κυριακή 27 Ιουνίου 2021   | June 27, 2021 | vmanasis@uoa.gr      | 3    |    |

1: Event is full 3: Event registered already 5: Event has passed 2: Event not found 4: Event registration not required

Done

# Σύνδεση στην τηλεδιάσκεψη (βήμα 1/6)

- Όταν θελήσετε να συνδεθείτε στην τηλεδιάσκεψη του συνεδρίου, θα πρέπει να αναζητήσετε στο mailbox σας, το email που αφορά την αντίστοιχη ημέρα και περιέχει το Registration ID και τον σύνδεσμο Joint event.
  - \*Προσοχή: Το Registration ID είναι διαφορετικό για κάθε ημέρα του συνεδρίου.

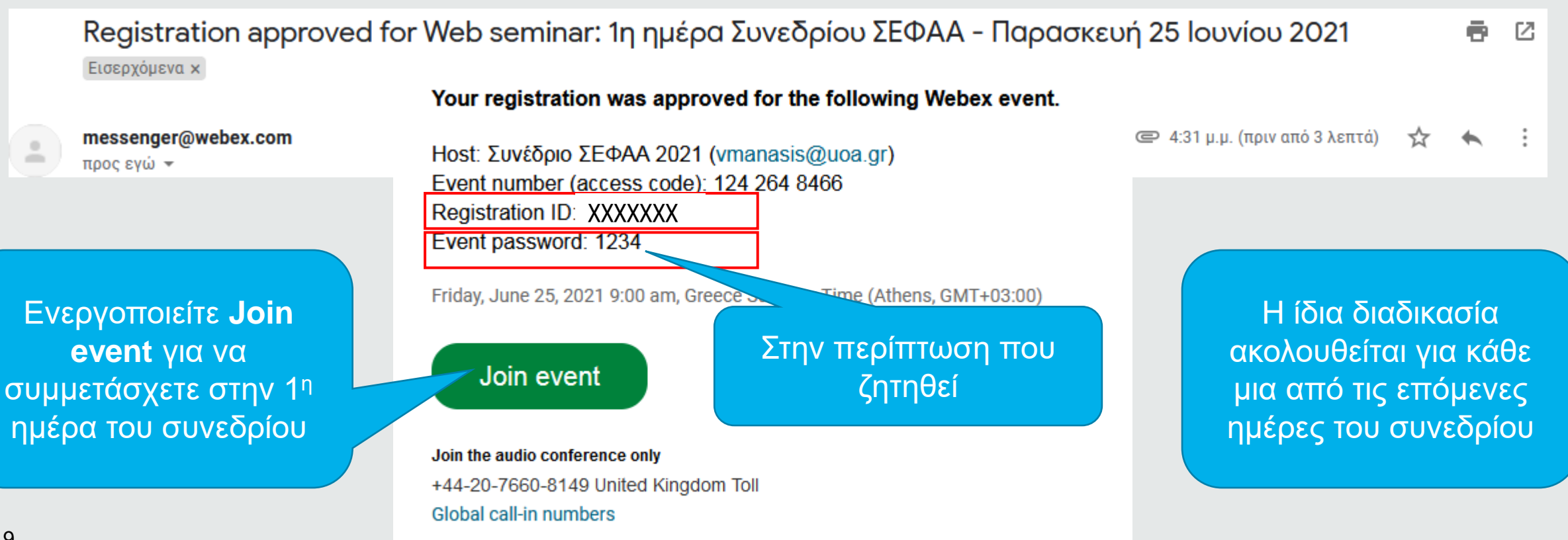

Need help? Go to https://help.webey.com

## Ανάκτηση του Registration ID (βήμα 1/2)

 Στην περίπτωση που δεν μπορείτε να εντοπίσετε το αντίστοιχο email, έχετε τη δυνατότητα ανάκτησης του Registration ID για κάθε ημέρα του συνεδρίου.

A) Ενεργοποιείτε τον σύνδεσμο του συνεδρίου: <u>https://uoa.webex.com/uoa/onstage/g.php?PRID=c90293deaf09665c1a71f885ecbb4622</u>

Β) Στην οθόνη που εμφανίζεται, ενεργοποιείτε την ημέρα του συνεδρίου που σας ενδιαφέρει.

| 60 Συνέδρ<br>English : Athens | οιο Αθλητικής Επιστήμης, ΣΕΦΑΑ, 25-2<br><u>s Time</u> | 27 Ιουνίου 2021                                             |          |   |                   | Go Back                   |
|-------------------------------|-------------------------------------------------------|-------------------------------------------------------------|----------|---|-------------------|---------------------------|
| Show                          | Show past events                                      |                                                             |          |   |                   |                           |
| Upcomin                       | g Events                                              |                                                             |          |   |                   | Total number of events: 3 |
|                               | Date & Time                                           | Event                                                       | Panelist |   |                   |                           |
|                               | Jun 25, 2021 11:00 am                                 | <u>1η ημέρα Συνεδρίου ΣΕΦΑΑ - Παρασκευή 25 Ιουνίου 2021</u> |          | 2 | Open Registration |                           |
|                               | Jun 26, 2021 9:00 am                                  | <u>2η ημέρα Συνεδρίου ΣΕΦΑΑ - Σάββατο 26 Ιουνίου 2021</u>   |          | 2 | Open Registration |                           |
|                               | Jun 27, 2021 9:00 am                                  | <u>3η ημέρα Συνεδρίου ΣΕΦΑΑ - Κυριακή 27 Ιουνίου 2021</u>   |          | 2 | Open Registration |                           |
| Register                      |                                                       |                                                             |          |   |                   |                           |

#### Ανάκτηση του Registration ID (βήμα 2/2)

| Στην επόμενη                                                                                   | Event Info                                              | ormation: 1η ημέρα Συνεδρίου ΣΕΦΑΑ - Παρασκευή 25 Ιο<br>required to join this event. If you have not registered, please do so now.                                                                                                    | uvíou 2021                                                                                                    |    |
|------------------------------------------------------------------------------------------------|---------------------------------------------------------|----------------------------------------------------------------------------------------------------|----------------------------------------------------------------------------------------------------|----|
| οθόνη                                                                                          | Event status:                                           | Not started ( <u>Register</u> )                                                                                                    | Join Event Now                                                                                                    |    |
| ενεργοποιείτε<br>"eliek boro"                                                                  | Date and time:                                          | : Friday, June 25, 2021 11:00 am<br>Greece Summer Time (Athens, GMT+03:00)<br><u>Change time zone</u>                                                                                                    | You cannot join the event now because it has not started.                                                                                                    |    |
|                                                                                                | Program:                                                | 6ο Συνέδριο Αθλητικής Επιστήμης, ΣΕΦΑΑ, 25-27 Ιουνίου 2021                                                                                                    | Registration ID:                                                                                                    |    |
|                                                                                                | Duration:                                               | 10 hours                                                                                                    | Event password:                                                                                                    |    |
|                                                                                                | Description:<br>By joining this e<br><u>Statement</u> . | 1η ημέρα Συνεδρίου ΣΕΦΑΑ - Παρασκευή 25 Ιουνίου 2021 <b>Ο ΣΥΝΕΛΡΙΟ ΓΕΦΥΡΩΝΟΝΤΑΣ ΤΗΝ Ο ΔΟΛΗΤΙΚΗΣ ΓΕΦΥΡΩΝΟΝΤΑΣ ΤΗΝ Ο ΔΟΛΗΤΙΚΗΣ ΓΕΦΥΡΩΝΟΝΤΑΣ ΤΗΝ Ο ΔΟΛΗΤΙΚΗΣ ΓΕΦΥΡΩΝΟΝΤΑΣ ΤΗΝ Ο ΔΟΛΗΤΙΚΗΣ ΓΕΦΥΡΩΝΟΝΤΑΣ ΤΗΝ Ο ΔΟΛΗΤΙΚΗΣ ΓΕΦΥΡΩΝΟΝΤΑΣ ΤΗΝ Ο ΔΟΛΗΤΙΚΗΣ ΓΕΦΥΡΩΝΟΝΤΑΣ ΤΗΝ Ο ΔΟΛΗΤΙΚΗΣ ΓΕΦΥΡΩΝΟΝΤΑΣ ΤΗΝ Ο ΔΟΛΗΤΙΚΗΣ ΓΕΦΥΡΩΝΟΝΤΑΣ ΤΗΝ Ο ΔΟΛΗΤΙΚΗΣ ΓΕΦΥΡΩΝΟΝΤΑΣ ΤΗΝ Ο ΔΟΛΗΤΙΚΗΣ ΓΕΦΥΡΩΝΟΝΤΑΣ ΤΗΝ Ο ΔΟΛΗΤΙΚΗΣ ΓΕΦΥΡΩΝΟΝΤΑΣ ΤΗΝ Ο ΔΟΛΗΤΙΚΗΣ ΓΕΦΥΡΩΝΟΝΤΑΣ ΤΗΝ Ο ΔΟΛΗΤΙΚΗΣ ΓΕΦΥΡΩΝΟΝΤΑΣ ΤΗΝ Ο ΔΟΛΗΤΙΚΗΣ ΓΕΦΥΡΩΝΟΛΟΣΗ ΥΓΕΙΑ Ο ΔΟΛΗΤΙΚΗΣ ΓΕΦΥΡΟΛΟΔΟΣΗ ΥΓΕΙΑ Ο ΔΟΛΗΤΙΚΗΣ ΓΕΦΥΡΟΛΟΔΟΣΗ ΥΓΕΙΑ Ο ΔΟΛΗΤΙΚΗΣ ΓΕΦΟΥΡΟΛΟΣΗ ΥΓΕΙΑ Ο ΔΟΛΗΤΙΚΗΣ ΓΕΦΟΥΡΟΛΟΣΗ ΥΓΕΙΑ Ο ΔΟΛΗΤΙΚΗΣ ΓΕΦΟΥΡΟΛΟΣΗ ΥΓΕΙΑ Ο ΔΟΛΗΤΙΚΗΣ ΓΕΦΟΥΡΟΛΟΣΗ ΥΓΕΙΑ Ο ΔΟΛΗΤΙΚΗΣ ΓΕΦΟΥΡΟΛΟΣΗ ΥΓΕΙΑ Ο ΔΟΛΗΤΙΚΑΙ ΤΗΝΙΟΛΟΣΗ ΥΓΕΙΑ ΓΕΦΟΥΡΟΛΟΣΗ ΥΓΕΙΑ Ο ΔΟΛΗΤΙΚΑΙΛΟ</b> | Join Now<br>Join by browser NEW!<br>Please see your registration confirmation for the registration ID and event<br>password. If you lost your registration ID, <u>click here</u> to have it sent to you again | I. |
| Στη συνέχεια, στο πο<br>με το οποίο έχετε κάν<br>αποσταλεί εκ νέου το<br>Συμβουλή: Να ελέγχετε | ράθυρο τ<br>/ει εγγραφ<br>Registra<br>και τον φά        | του αναδύεται, συμπληρώνετε το email<br>οή και επιλέγετε ΟΚ για να σας<br>tion ID.<br>κελο των spam ή των ενημερώσεων του                                                                                                    | A https://uoa.webex.com/ec3300/eventcenter/enroll/retrieveregisid the second Registration ID To receive your registration ID by email, please type your email address and click OK.                           |    |
|                                                                                                |                                                         |                                                                                                    | Email address:                                                                                                    |    |

Cancel

OK

## Σύνδεση στην τηλεδιάσκεψη (βήμα 2/6)

 Βεβαιωθείτε ότι το συνέδριο έχει ξεκινήσει. Η σύνδεση δεν είναι εφικτή αν δεν έχει ξεκινήσει η τηλεδιάσκεψη του συνεδρίου (θα ενεργοποιείται 30΄ πριν από την προγραμματισμένη έναρξη). Αν ενεργοποιήσετε την επιλογή σύνδεσης Joint Event ενώ δεν έχει ξεκινήσει η τηλεδιάσκεψη, στην οθόνη θα εμφανιστεί η ένδειξη Not started στο Event status.

sent to you again.

| Event Info<br>2021 | rmation: 1η ημέρα Συνεδρίου ΣΕΦΑΑ - Παρ                                                                                                    | ασκευή 25 Ιουνίου 🕥                                                                                                    |
|--------------------|----------------------------------------------------------------------------------------------------|----------------------------------------------------------------------------------------------------|
| You have regist    | ered for this event.                                                                                                    | English : Athens Time                                                                                                    |
| Event status:      | Not started                                                                                                    | Join Event Now                                                                                                    |
| Date and time:     | Friday, June 25, 2021 9:00 am<br>Greece Summer Time (Athens, GMT+03:00)<br>Change time zone                                                                           | You cannot join the event now because it has<br>not started.                                                                                                    |
| Program:           | 6ο Συνέδριο Αθλητικής Επιστήμης, ΣΕΦΑΑ, 25-27 Ιουνίου 2021                                                                                                    |                                                                                                    |
| Duration:          | 12 hours 45 minutes                                                                                                    | Registration ID: XXXXXXX                                                                                                    |
| Description:       | 1η ημέρα Συνεδρίου ΣΕΦΑΑ - Παρασκευή 25 Ιουνίου 2021<br><b>ΔΟΛΗΤΙΚΗΣ</b><br>ΕΠΙΣΤΗΜΗΣ<br>ΓΕΦΥΡΩΝΟΝΤΑΣ ΤΗΝ<br>ΕΡΕΥΝΑ ΜΕ ΤΗΝ ΠΡΑΞΗ<br>ΠΡΟΠΟΝΗΣΗ-ΑΠΟΔΟΣΗ-ΥΓΕΙΑ<br>ΟΥΝΙΟΥ | -27<br>2021 Join Now<br>→ Join by browser NEW!<br>Please see your registration confirmation for<br>the registration ID and event password. If you<br>lost your registration ID, click here to have it |

# Σύνδεση στην τηλεδιάσκεψη (βήμα 3/6)

Αν έχει ξεκινήσει η τηλεδιάσκεψη (Event status = started), μπορείτε να συνδεθείτε. Αν σας ζητηθεί το Registration ID, σας θυμίζουμε πως αυτό βρίσκεται στο email που έχετε λάβει για τη συγκεκριμένη μέρα (δείτε στο βήμα 1/6 της Σύνδεσης στην τηλεδιάσκεψη).

| ormation: 1η ημέρα Συνεδρίου ΣΕΦΑΑ - Παρασκευή 25 Ιο                                                                                                    | ouvíou 2021                                                                                                    |
|----------------------------------------------------------------------------------------------------|----------------------------------------------------------------------------------------------------|
| equired to join this event. If you have not registered, please do so now.                                                                                                    |                                                                                                    |
|                                                                                                    | English : Athens Time                                                                                                    |
| Started ( <u>Register</u> )                                                                                                    | Join Event Now                                                                                                    |
| Friday, June 25, 2021 9:00 am<br>Greece Summer Time (Athens, GMT+03:00)<br><u>Change time zone</u>                                                                                                    | If you have registered for this event, provide the following information to join now. If you have not, click Register.                                                                                                    |
| 6ο Συνέδριο Αθλητικής Επιστήμης, ΣΕΦΑΑ, 25-27 Ιουνίου 2021                                                                                                    |                                                                                                    |
| 12 hours 45 minutes                                                                                                    | Registration ID: XXXXXXX                                                                                                    |
| 1η ημέρα Συνεδρίου ΣΕΦΑΑ - Παρασκευή 25 Ιουνίου 2021<br><b>Ο ΣΥΝΕΛΡΙΟ</b><br>ΑΘΛΗΤΙΚΗΣ<br>ΕΠΙΣΤΗΜΗΣ<br>ΕΠΙΣΤΗΜΗΣ<br>ΕΙΣΤΗΜΟΣ<br>ΕΠΙΣΤΗΜΗΣ<br>ΕΠΙΣΤΗΜΗΣ<br>ΕΙΣΤΗΜΟΣ<br>ΕΠΙΣΤΗΜΟΣ<br>ΕΠΙΣΤΗΜΗΣ<br>ΕΠΙΣΤΗΜΗΣ<br>ΕΠΙΣΤΗΜΟΣ<br>ΕΠΙΣΤΗΜΟΣ | Join Now<br>Join by browser NEW!                                                                                                    |
|                                                                                                    | equired to join this event. If you have not registered, please do so now.         • Started (Register)         Friday, June 25, 2021 9:00 am         Greece Summer Time (Athens, GMT+03:00)         Change time zone         60 Συνέδριο Αθλητικής Επιστήμης, ΣΕΦΑΑ, 25-27 Ιουνίου 2021         12 hours 45 minutes         1η ημέρα Συνεδρίου ΣΕΦΑΑ - Παρασκευή 25 Ιουνίου 2021         ΣύγΝΕΑΡΙΟ         ΓΟΥΝΕΑΡΙΟ         Ο ΣΟΥΕΔΡΙΟΝΟΝΤΑΣ ΤΗΝ         Ο Συνεδρίου ΣΕΦΑΑ - Παρασκευή 25 Ιουνίου 2021 |

please see your registration confirmation for the registration ID and event password. If you lost your registration ID, <u>click here</u> to have it sent to you again.

# Σύνδεση στην τηλεδιάσκεψη (βήμα 4/6)

Στη συνέχεια, μπορείτε να συνδεθείτε με δύο τρόπους: α) ενεργοποιώντας Join now (προτείνεται), μέσω της εφαρμογής webex στον υπολογιστή σας, και β) Join by browser NEW! για την απευθείας σύνδεση μέσω του browser.

| Event Info        | ormation: 1η ημέρα Συνεδρίου ΣΕΦΑΑ - Παρασκευή 2                                                   | 5 louvíou 2021                                                                                                    | 5             |
|-------------------|----------------------------------------------------------------------------------------------------|----------------------------------------------------------------------------------------------------|---------------|
| Registration is r | required to join this event. If you have not registered, please do so now.                         |                                                                                                    | _             |
|                   |                                                                                                    | English : Athen                                                                                                    | <u>s Time</u> |
| Event status:     | Started (Register)                                                                                 | Join Event Now                                                                                                    |               |
| Date and time:    | Friday, June 25, 2021 9:00 am<br>Greece Summer Time (Athens, GMT+03:00)<br><u>Change time zone</u> | If you have registered for this event, provide the following information to join now. If you have not, click Register. | n             |
| Program:          | 6ο Συνέδριο Αθλητικής Επιστήμης, ΣΕΦΑΑ, 25-27 Ιουνίου 2021                                         |                                                                                                    |               |
| Duration:         | 12 hours 45 minutes                                                                                | Registration ID: XXXXXXX                                                                                               |               |
| Description:      | 1η ημέρα Συνεδρίου ΣΕΦΑΑ - Παρασκευή 25 Ιουνίου 2021                                               | α Join Now                                                                                                    |               |
|                   |                                                                                                    | $\beta$ = Join by browser NEW!                                                                                         |               |

Please see your registration confirmation for the registration ID and event password. If you lost your registration ID, <u>click here</u> to have it sent to you again.

## Σύνδεση στην τηλεδιάσκεψη (βήμα 5/6)

 Επιλέγοντας στην προηγούμενη σελίδα Join now, θα ενεργοποιηθεί η διαδικασία εγκατάστασης της εφαρμογής webex στον υπολογιστή σας (αν δεν είναι ήδη εγκατεστημένη), ανάλογα με τον browser που χρησιμοποιείτε.

Παράδειγμα με Firefox

Op

Ye

Παράδειγμα με Chrome

| 🔒 usa webex.com/ec3300/webcomponents/docshow/ecstartsession.do        | 2 > ±                                                                                                    |
|-----------------------------------------------------------------------|----------------------------------------------------------------------------------------------------|
| Step 1 of 2: Add Webex to Chrome                                      |                                                                                                    |
| Follow this one-time process to join all Webex meetings quickly.      |                                                                                                    |
|                                                                       |                                                                                                    |
| Add Webex to Chrome                                                   |                                                                                                    |
| an extension? Run a temporary application to jc                       |                                                                                                    |
| Select Add Webex to Chrome. Select Add to Chrome in the Chrome store. |                                                                                                    |
| Add Webex to Chrome                                                   |                                                                                                    |
|                                                                       |                                                                                                    |
|                                                                       |                                                                                                    |
|                                                                       |                                                                                                    |
|                                                                       |                                                                                                    |
|                                                                       | Cardedeeneersteeneerste<br>seelteeneersteeneersteeneersteeneersteeneersteeneersteeneersteeneersteeneersteeneersteeneersteeneersteeneersteeneersteeneersteeneersteeneersteeneersteeneersteeneersteeneersteeneersteeneersteeneersteeneersteeneersteeneersteeneersteeneer |

# Σύνδεση στην τηλεδιάσκεψη (βήμα 6/6)

 Στη συνέχεια, για να συνδεθείτε στην τηλεδιάσκεψη του συνεδρίου, ενεργοποιείτε Join event.

| 1η ημέρα Συνεδρίου ΣΕΦΑΑ - Παρασκευή 25 Ιουνίου 2021<br>9:00 AM - 9:45 PM |
|---------------------------------------------------------------------------|
|                                                                           |
| Audio: Use computer audio ~ 🕸 Test speaker and microphone                 |
| & Unmute V Join event                                                     |

## Συμμετοχή στην τηλεδιάσκεψη (βήμα 1/2)

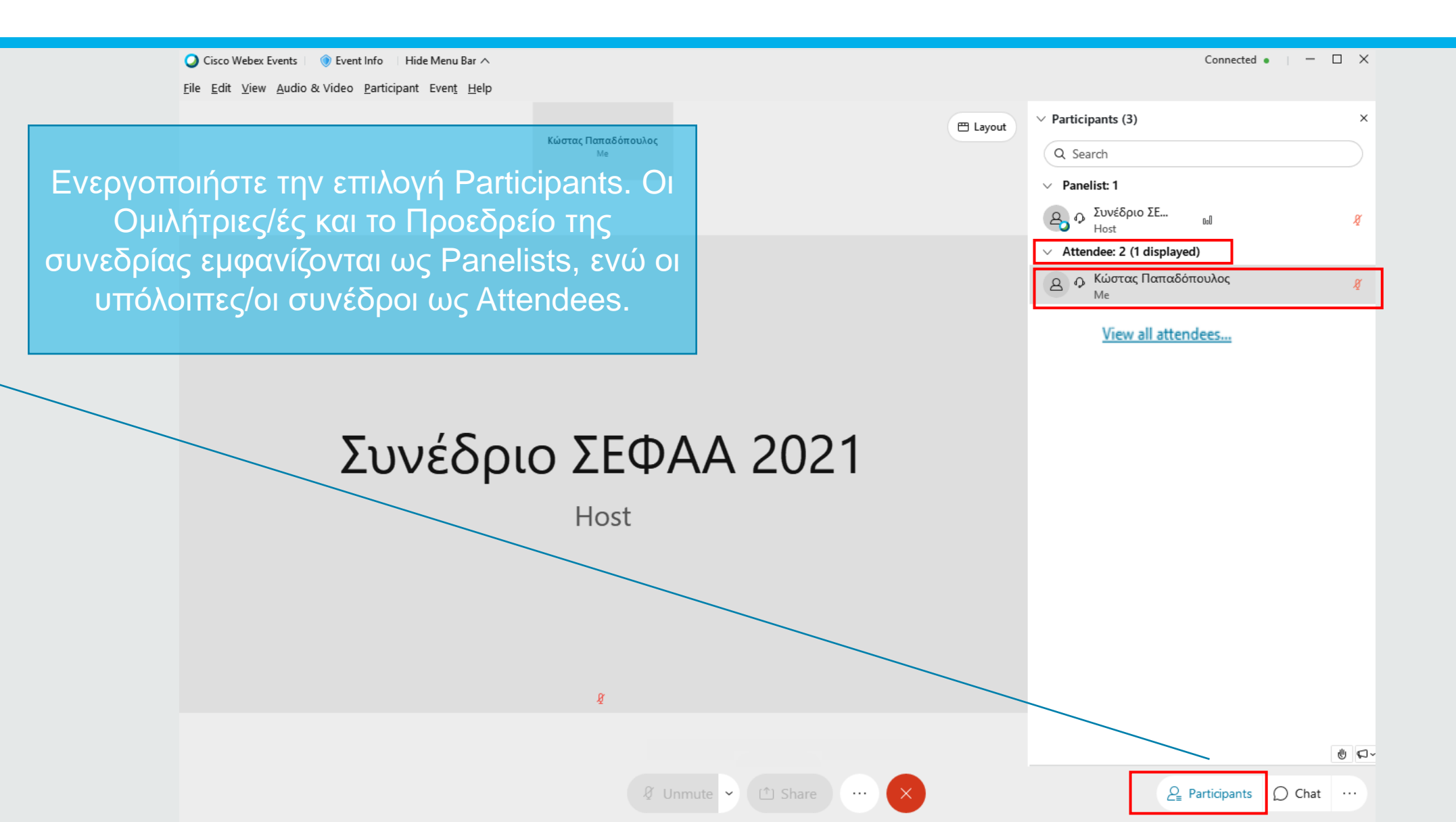

# Συμμετοχή στην τηλεδιάσκεψη (βήμα 2/2)

|    | Κώστας Παπαδόπουλος                                                                                                   | Participants (2)            | ×            |
|----|----------------------------------------------------------------------------------------------------|-----------------------------|--------------|
|    | Me                                                                                                    | Q Search                    |              |
|    |                                                                                                    | ✓ Panelist: 1               |              |
|    |                                                                                                    | Host 20060pto Bul           | \$           |
|    |                                                                                                    | ✓ Attendee: 1 (1 displayed) |              |
|    | ενεργοποιηστε το Chat. Ετοι, θα μπορείτε                                                                              | Α Κώστας Παπαδόπουλος       | Æ            |
|    | να στειλετε την ερωτηση σας στις/στους<br>Panelists ή να βλέπετε τα μηνύματα των<br>Panelists στο κοινό της συνεδρίας | ∽ Chat                      | ×            |
|    | Συνέδριο ΣΕΦΑΑ 2021                                                                                                   |                             |              |
|    | Host                                                                                                    |                             |              |
|    |                                                                                                    |                             |              |
|    |                                                                                                    |                             |              |
|    |                                                                                                    |                             |              |
|    | §                                                                                                    | To: All Panelists           | ~            |
|    |                                                                                                    | test                        |              |
| 18 |                                                                                                    |                             |              |
|    | 🖉 Unmute 👻 🖆 Share 🚥                                                                                                  | × Particip                  | oants 🔘 Chat |